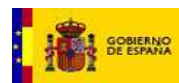

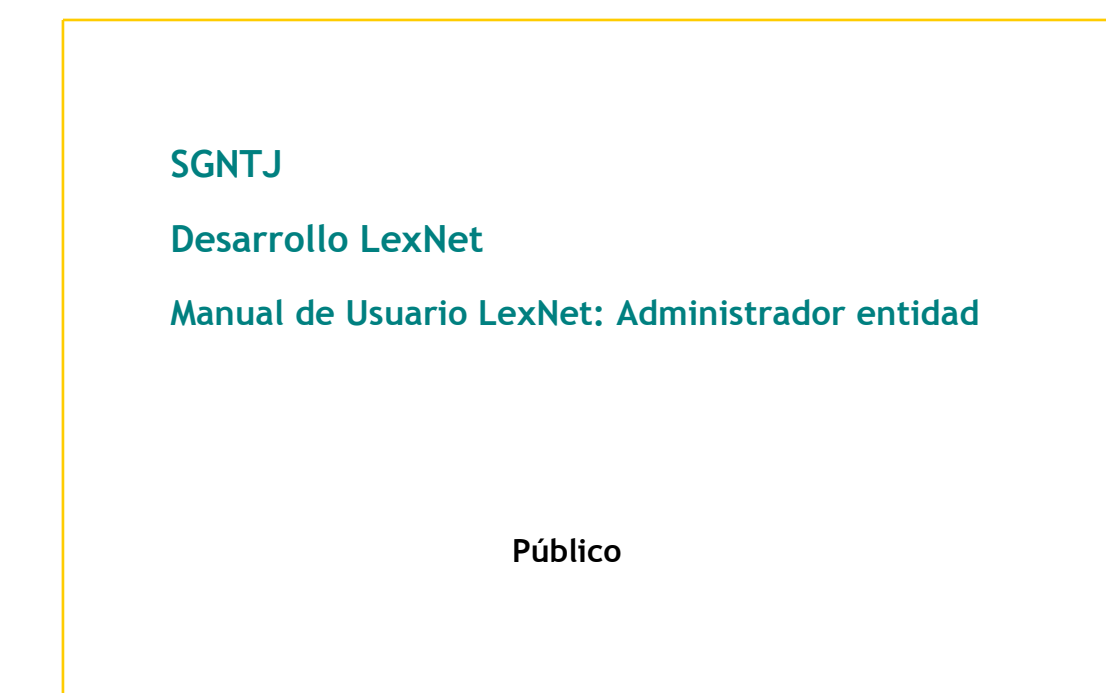

| ELABORADO POR:<br>Desarrollo LexNet | REVISADO POR:<br>Desarrollo LexNet | APROBADO POR:<br>SGNTJ |
|-------------------------------------|------------------------------------|------------------------|
| Fecha:                              | Fecha:                             | Fecha:                 |
|                                     |                                    |                        |
|                                     |                                    |                        |

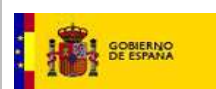

### FICHA DEL DOCUMENTO

| AUTOR:                        | Desarrollo LexNet                            |
|-------------------------------|----------------------------------------------|
| RESPONSABLE:                  |                                              |
| PROYECTO:                     | LexNet                                       |
| LUGAR DE REALIZACIÓN:         | SGNTJ                                        |
| NOMBRE DEL DOCUMENTO:         | Manual de usuario - Administrador de entidad |
| CÓDIGO:                       | IT-MAN-0000004                               |
| Palabras Clave del documento: | Lexnet, Manual de Usuario                    |

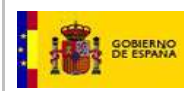

# CONTROL DE VERSIONES

| Versión | Fecha      | Descripción del cambio                                                                             |
|---------|------------|----------------------------------------------------------------------------------------------------|
| 1.0     | 25/04/2011 | Versión Inicial                                                                                    |
| 3.0     | 07/05/2012 | Inclusión de nueva funcionalidad de avisos                                                         |
| 4.0     | 21/06/2012 | Actualización manual: Se modifica gestión de roles: obligatoriedad de introducir dni/rol           |
| 5.0     | 01/04/2013 | Actualización manual: Adaptación gestión de avisos                                                 |
| 6.0     | 01/04/2013 | Actualización manual: formato y cambios realizados a interfaz de usuario                           |
| 7.0     | 30/09/2013 | Actualización manual: cambios realizados a interfaz de usuario. Solicitud de alta y configuración. |

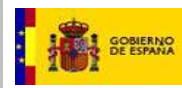

# ÍNDICE

| 4.1. Acceso a LexNet                                               | 5  |
|--------------------------------------------------------------------|----|
| 4.2. Administración de Usuarios                                    | 8  |
| 4.2.1. Registro de usuarios con certificado                        | 9  |
| 4.2.2. Gestión de usuarios                                         | 11 |
| 4.3. Avisos                                                        | 15 |
| 4.3.1. Creación de avisos                                          | 16 |
| 4.3.2. Gestión de avisos                                           | 19 |
| 4.4. Auditoría de mensajes de usuarios pertenecientes a la entidad | 23 |
| 4.5. Funcionalidades Generales de LexNet                           | 25 |
| 4.5.1. Solicitud de alta de usuario                                | 25 |
| 4.5.2. Selección de rol                                            | 27 |
| 4.5.3. Selección de buzón                                          | 28 |
| 4.5.4. Configuración                                               | 28 |

# 1. INTRODUCCIÓN Y OBJETO

En este documento se describen las principales acciones que el usuario tipo Administrador de entidad puede ejecutar en el sistema de comunicación telemática LexNet. Las acciones fundamentales de este usuario son las que siguen:

- Gestión de las Solicitudes de Alta de nuevos usuarios
- Gestión de los Usuarios
- Gestión de los Avisos a sus usuarios administrados
- Realización de Auditorías

### 2. NORMATIVA APLICABLE

- RD 84/2007, de 26 de enero, sobre Implantación en la Administración de Justicia del sistema informático de telecomunicaciones Lexnet para la presentación de escritos y documentos, el traslado de copias y la realización de actos de comunicación procesal por medios telemáticos
- Ley 59/2003, de 19 de diciembre, de firma electrónica.

# 3. GLOSARIO

| ACRÖNIMO /TÉRMINO | DESCRIPCION                 |
|-------------------|-----------------------------|
| SGP               | Sistema de Gestión Procesal |
|                   |                             |
|                   |                             |
|                   |                             |
|                   |                             |
|                   |                             |

Tabla 1. Glosario

### 4. MANUAL

### 4.1. Acceso a LexNet

Para acceder a LexNet, el usuario debe introducir su tarjeta criptográfica en el lector de tarjetas conectado a su ordenador.

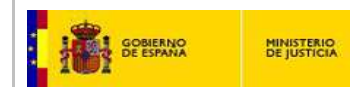

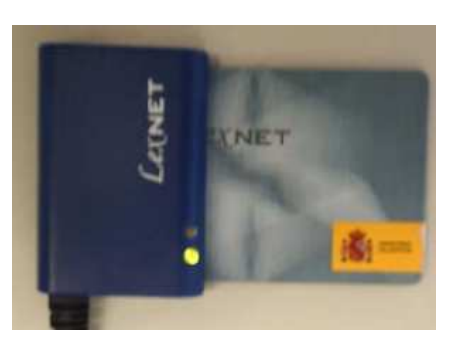

Figura 1. Lector de tarjetas y tarjeta de LexNet

A continuación debe teclear en su navegador la dirección de LexNet e introducir el PIN de su tarjeta cuando el sistema se lo requiera.

| Elegir un certificado digital 🛛 🔃 🔀                                             |                                     |
|---------------------------------------------------------------------------------|-------------------------------------|
| Identificación                                                                  |                                     |
| El sitio web que desea ver solicita una dentificación.<br>Elita un certificado. |                                     |
|                                                                                 |                                     |
| NOMBRE Colegia Bur SubCA - Pruebes SGNT1 (DE .                                  |                                     |
|                                                                                 |                                     |
|                                                                                 | Fábrica Nacional de Moneda y Timbre |
|                                                                                 | Introduzca el PIN                   |
|                                                                                 |                                     |
| Más información Ver tertificado                                                 | I                                   |
|                                                                                 | Aceptar Cancelar                    |
|                                                                                 |                                     |

Figura 2. Selección de certificado e introducción de código PIN

En caso de usuarios nuevos que todavía no estén registrados en el sistema, se les mostrará una pantalla de Solicitud de alta. (Ver apartado) "Solicitud de alta de usuario"

En caso de usuarios registrados y aceptados en el sistema, se presentará la pantalla de inicio de LexNet. Esta pantalla inicial, tal y como se observa en la Figura 3, mostrará un mensaje informando de los acontecimientos ocurridos, es decir, cuántas solicitudes de alta se han producido en su entidad, si existen avisos críticos, etc.

|                                                                               |                                                            |   |                                                                                        | Rol: Administrador Abogacía Cons. Comp. Seguros 💌                        | Acep     |
|-------------------------------------------------------------------------------|------------------------------------------------------------|---|----------------------------------------------------------------------------------------|--------------------------------------------------------------------------|----------|
| os Avisos Auditoría                                                           |                                                            |   |                                                                                        |                                                                          |          |
| Inicio                                                                        |                                                            |   |                                                                                        |                                                                          |          |
|                                                                               |                                                            |   |                                                                                        |                                                                          | -        |
| Pienvenide a Levr                                                             | noti                                                       |   |                                                                                        |                                                                          |          |
| iBienvenido a Lexr                                                            | net!                                                       |   |                                                                                        |                                                                          |          |
| <b>iBienvenido a Lexr</b><br>Resumen de actividad                             | <b>net!</b><br>I desde su última conexiór                  | r | Avisos críticos                                                                        |                                                                          |          |
| IBienvenido a Lexr<br>Resumen de actividad<br>Existe 0 solicitudes pendientes | <b>net!</b><br>I desde su última conexiór<br><sup>s.</sup> |   | Avisos críticos<br>Actualmente existen 1 avis<br>avisas en el menu superior A          | <b>15 crítico</b> enviado por su Administrador. Puede re<br><u>Visos</u> | evisar s |
| iBienvenido a Lexr<br>Resumen de actividad<br>Existe 0 solicitudes pendientes | <b>net!</b><br>I desde su última conexiór<br>s.            |   | Avisos críticos<br>Actualmente existen 1 avis<br>avisos en el menú superior <u>A</u> v | <b>35 crítico</b> enviado por su Administrador. Puede re<br><u>visos</u> | evisar s |

GOBIERNO DE ESPANA

#### Figura 3. Ventana de Bienvenida

Seguidamente, el usuario puede hacer clic sobre cualquiera de los menús que dispone. El sistema mostrará una pantalla con las opciones disponibles para ese menú. De forma general, cualquier pantalla de LexNet está organizada en 3 áreas fundamentales. No obstante, los usuarios administradores de entidad, al no tener acceso a ningún buzón, tendrán acceso a una pantalla con dos áreas fundamentales como se puede observar en la Figura 6:

- Área superior: a su vez se puede dividir en dos subzonas
- 1.1. Subzona izquierda: En esta zona se ubica el anagrama y los elementos gráficos identificadores. Debajo de éstos se ubica la subzona central que acoge el menú de acciones posibles (Usuarios, Avisos y Auditoría). También se encuentra un elemento que permite la navegación por la aplicación, la "Miga de Pan" que nos permite el acceso a opciones anteriores siempre que se vean reflejadas en dicha ruta.

#### Usuarios Avisos Auditoría

#### Figura 4. Menú de Acciones

- 1.2. Subzona derecha o de acciones generales: acoge el Menú de Acciones Generales que son
  - Configuración: Selección del Idioma de la Interfaz, Datos Personales del Usuario (Nombre y Apellidos que se emplearán en la visualización) y Establecimiento del Buzón por Defecto del usuario.
  - Consulta de Avisos.
  - Ayuda: Presenta una ventana de documentación sensible al contexto que permita al usuario la correcta operación de la aplicación.
  - Desconexión: Cierre ordenado de la sesión.
  - En esta zona también se ubica una zona en la que se muestra la identidad del usuario y el rol con el que ha accedido a la aplicación. En caso de que el usuario ostente más de un rol podrá escoger el rol con el que va a operar y en caso de tener acceso a más de un buzón, le aparecerá la opción de selección de buzón.

| rolventidad |  |
|-------------|--|
|             |  |

Figura 5. Selección del rol del usuario

• Área central o de visualización de mensajes y trabajo: En esta zona se visualizan los mensajes y se actúa sobre ellos.

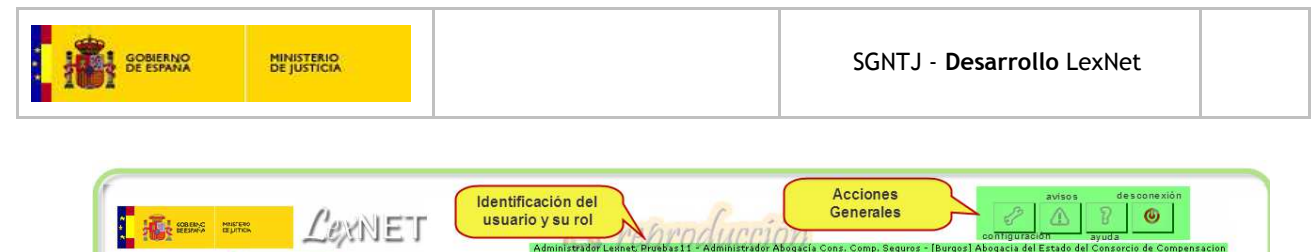

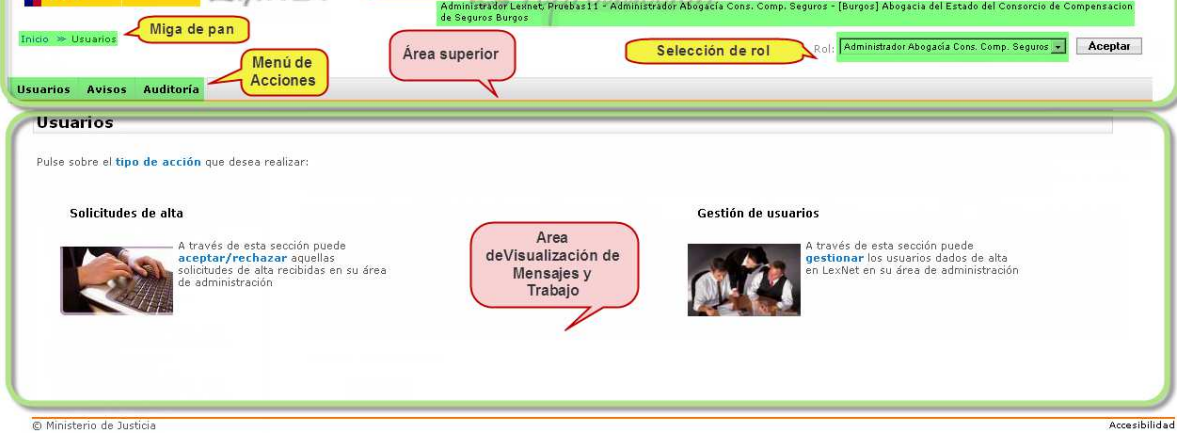

Figura 6. Configuración de la Interfaz de Usuario

Comenzaremos por describir las acciones que LexNet permite al Administrador de entidad partiendo por la administración de usuarios.

### 4.2. Administración de Usuarios

El Administrador de una entidad es el responsable de la Administración de los usuarios de LexNet de dicha entidad. Las labores que dicha administración implica son:

- Aprobación y/o Rechazo de las solicitudes de alta en LexNet de usuarios pertenecientes a dicha entidad
- Activación y/o desactivación de las cuentas de usuario en LexNet
- Gestión de los roles que los usuarios de LexNet desempeñan. Esta gestión permite añadir o retirar roles a los usuarios

Para acceder a esta funcionalidad hay dos vías:

- mediante el menú desplegable que se activa al situar el cursor del ratón sobre la opción *Usuarios* de la pantalla principal
- tras pulsar la opción *Usuarios* de esta misma pantalla.

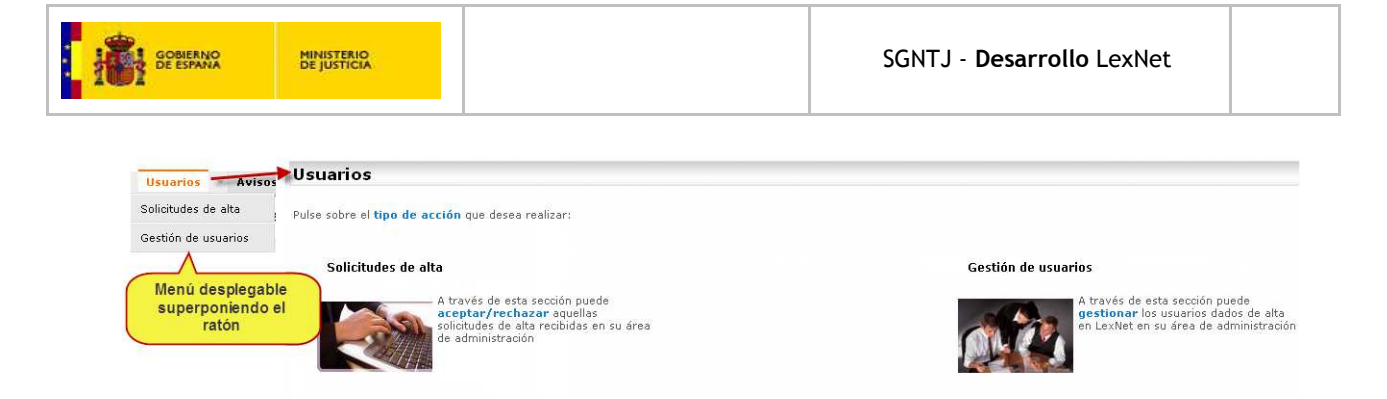

#### Figura 7. Menú para la administración de usuarios

### 4.2.1. Registro de usuarios con certificado

### 4.2.1.1. Solicitud de alta por parte del usuario

Cuando el usuario accede a LexNet por primera vez, no está registrado en el sistema, por lo que se produce su solicitud de alta como usuario LexNet. Dicha solicitud de alta es gestionada por el Administrador de la entidad a la que pertenece el usuario.

### 4.2.1.2. Tratamiento de la solicitud de alta por parte del administrador de entidad

Cuando el Administrador de entidad accede a LexNet puede gestionar las solicitudes de alta pendientes de tramitación en el menú de *Usuarios*. Al seleccionar la opción *Solicitudes de alta*, LexNet presenta al Administrador de entidad una lista con las solicitudes de alta pendientes de tramitar en la que se detallan los siguientes datos de los solicitantes:

- Apellidos
- Nombre
- DNI
- Correo electrónico
- Rol requerido en la solicitud de alta
- Provincia
- Entidad
- Fecha de solicitud

| Solicitudes de alta La siguiente tabla muestra el listado de solicitudes de alta real por rol revise los datos de los solicitantes y seleccione aquellas solicitudes que desee Rechazar o Aceptar: Selección citudes de Todos los utuarios Aceptaro de Comunidad Selección reference aquellas solicitudes que desee Rechazar o Aceptar: Selección reference aquellas solicitudes que desee Rechazar o Aceptar: Selección reference aquellas solicitudes que desee Rechazar o Aceptar: Selección reference aquellas solicitudes que desee Rechazar o Aceptar: Selección reference aquellas solicitudes que desee Rechazar o Aceptar: Selección reference aquellas solicitudes que desee Rechazar o Aceptar: Selección reference aquellas solicitudes de la comunidad Selección reference aquellas solicitudes de la comunidad Selección reference aquellas solicitudes de la comunidad A coruña ago(30/20/2012 12):33 Encontrados: 2 Seleccionar las solicitudes deseadas y Seleccionar las solicitudes deseadas y                                                                                                    | GOBIERNO<br>DE ESPANA MINIS<br>DE JU                                                                                                    | ISTICIA                                                                                                    |                                                                                                   |                                                                                                    | SGNTJ                                                     | - Desarrollo LexNe                                                                          | et                                                                                      |
|----------------------------------------------------------------------------------------------------|----------------------------------------------------------------------------------------------------|----------------------------------------------------------------------------------------------------|---------------------------------------------------------------------------------------------------|----------------------------------------------------------------------------------------------------|-----------------------------------------------------------|---------------------------------------------------------------------------------------------|-----------------------------------------------------------------------------------------|
| Solicitudes de alta La siguiente tabla muestra el listado de solicitudes de alta nov por rol evise los datos de los solicitantes y seleccione aquellas solicitudes que desee Rechazar o Aceptar:                                                                                                    |                                                                                                    |                                                                                                    | ·                                                                                                 |                                                                                                    |                                                           |                                                                                             |                                                                                         |
| La siguiente tabla muestra el listado de solicitudes de alta rea       Filtro por rol         Selección múltiple       Index to unarios         Multiple       Index to unarios         Selección multidad considerationada considerationada consinderationada considerationada considerationada consid                                                                                        | Solicitudes de alta                                                                                                    |                                                                                                    |                                                                                                   |                                                                                                    |                                                           |                                                                                             |                                                                                         |
| Selección<br>múltiple       Todos los susarios<br>Acogado de Comunidad<br>Otical Acogado de Comunidad       Mensajes por pág : 10         Selección re Tódos Ninger       DNI       Email       Rel solicitado       Cod. Profesional       Territorio       Entidad       Fecha de Solicit<br>adogado de Comunidad         Apeliidos, Nombre       DNI       Email       Rel solicitado       Cod. Profesional       Territorio       Entidad       Fecha de Solicit<br>adogado de Comunidad       Salicia A Coruña Abogada de la Comunidad A Coruña<br>adogado de Comunidad       Salicia A Coruña Abogada de la Comunidad A Coruña<br>adogado de Comunidad       Oficial Abogado comunidad       Galicia A Coruña Abogada de la Comunidad A Coruña<br>adogado de la Comunidad A Coruña<br>adogado de la Comunidad A Coruña<br>solicitudes seleccionardas :0       Seleccionar las<br>solicitudes deseadas ya                                                                                                    | La siguiente tabla muestra el listar                                                                                                    | do de solicitudes de alt                                                                                                    | a receptor rol revise los datos de los solicitante                                                | s v seleccione ac                                                                                                    | uellas solicitu                                           |                                                                                             |                                                                                         |
| Múltiple       Diodos los subasinas         Labogado de Comunidad       Cristal Abogado Comunidad         Seleccion ne rodos Nombre       DNI         Encontrados: 2       Seleccionar las solicitudes seleccionadas :0         Solicitudes seleccionadas :0       Seleccionar las solicitudes desendas y asolicitudes desendas y asolicitudes seleccionadas :0                                                                                                    |                                                                                                    |                                                                                                    |                                                                                                   | service of the service of the servic | quentus sonereu                                           | des que desee Rechazar o Acepta                                                             | (r:                                                                                     |
| Intella Accosado Comunidad         Mensajes por pág: 10         Mensajes por pág: 10         Apellidos, Nombre       DNI       Email       Rol solicitado       Cod. Profesional       Territorio       Entidad       Fecha de Solicit         Image: 100.5       Maria Surgesson       Intellazadarujumanoguzutzer       Abogado de Comunidad       Galicia A Coruña       Abogado de la Comunidad A Coruña       30/03/2012 12:03         Image: 100.5       Maria Surgesson       Intellazadarujumanoguzutzer       Oficial Abogado de Comunidad       Galicia A Coruña       Abogada de la Comunidad A Coruña       30/03/2012 11:03         Encontrados: 2       Seleccionar las solicitudes seleccionadas :0       Seleccionar las solicitudes deseadas y acceptar o rechtarar       Seleccionar las solicitudes deseadas y acceptar o rechtarar                                                                                                    | Selección citudes d                                                                                                    | los usuarios                                                                                                    |                                                                                                   |                                                                                                    |                                                           | des que desee Rechazar o Acepta                                                             |                                                                                         |
| Selection roots finder       DNI       Email       Rol solicitado       Cod. Profesional       Territorio       Entidad       Fecha de Solici                                                                                                    | Selección<br>múltiple                                                                                                    | Ios usuarios                                                                                                    |                                                                                                   |                                                                                                    |                                                           | aes que desee kechazar o Acepta                                                             | er:                                                                                     |
| Image: Solicitudes seleccionadas :0       Seleccionar las solicitudes deseadas y actelizada a contra solicitudes deseadas y actelizada a contra solicitudes seleccionadas :0       Seleccionar las solicitudes contra a contra contra con | Selección<br>múltiple<br>Selección es Todos Ninow<br>Selección es Todos Ninow                                                                                                    | i los usuarios<br>los usuarios<br>do de Comunidad<br>Abogado Comunidad                                                                      |                                                                                                   |                                                                                                    |                                                           | aes que desee Kechazar o Acepta                                                             |                                                                                         |
| Ceperod BRENJONIA       ADDEBIDIO       Emilian Speciolobia Circuita settementi oficial Abogado Comunidad       Galicia A Coruña       Abogada de la Comunidad A Coruña       30/03/2012 11:38         Encontrados: 2       Seleccionar las solicitudes seleccionadas :0       Seleccionar las noticitudes deseadas y activitationar participation of the coruña abogada de la Coruña Abogada de la Coruña       30/03/2012 11:38                                                                                                    | Selección<br>múltiple<br>Selección (* Todos<br>Acelidos Nambre                                                                                                    | I los usuarios<br>los usuarios<br>do de Comunidad<br>Abogado Comunidad                                                                      | Rol solicitado d                                                                                  | od. Profesional                                                                                                    | Territorio                                                | tes que desee Kechazar o Acepta<br>Mensaj                                                   | ies por pág : 10                                                                        |
| Encontrados: 2<br>Solicitudes seleccionadas :0 Seleccionar las<br>solicitudes seleccionadas :0 eceptar o rechazar                                                                                                    | Selección<br>múltiple<br>Selección (* Todos<br>Crisia<br>Selección (* Todos Minary)<br>Selección (* Todos Minary)                                                                                                    | Ios usuarios<br>Ios usuarios<br>Ios de Comunidad<br>Abosado Comunidad<br>DNI Email<br>S202295500 estetima                                   | Rol solicitado (<br>casale: dimensigne: ntare)<br>Abogado de Comunidad                            | Cod. Profesional                                                                                                    | <b>Territorio</b><br>Galicia A Coruña                     | Mensaj<br>Entidad<br>Abogacia de la Comunidad A Coruña                                      | jes por pág : 10<br>Fecha de Solicitur<br>30/03/2012 12:31:4                            |
| Solicitudes seleccionadas :0 Seleccionar las solicitudes deseadas y acceptar o rechazar                                                                                                    | Selección<br>múltiple<br>Selección (* Todos finance)<br>Selección (* Todos finance)<br>Apellidos, Nombre<br>Selección (* Todos finance)                                                                                                    | Ios usuarios<br>Ios usuarios<br>Ios usuarios<br>Ios os comunidad<br>Abosado Comunidad<br>DNI Email<br>Escoso95500<br>R75595500<br>R75595500 | Rol solicitado (<br>usele cimano () su nice e<br>bogado de Comunidad<br>Oficial Abogado Comunidad | Cod. Profesional                                                                                                    | <b>Territorio</b><br>Galicia A Coruña<br>Galicia A Coruña | Mensaj<br>Entidad<br>Abogacia de la Comunidad A Coruña                                      | ies por pág : 10<br>Fecha de Solicitur<br>30/03/2012 12;81;4<br>30/03/2012 11;38;4      |
|                                                                                                    | Selección<br>múltiple<br>Selección (* Todos filiados<br>Crisia<br>Selección (* Todos filiados)<br>Apelidos, Nombre<br>Selección (* Todos filiados)<br>Apelidos, Nombre<br>Selección (* Todos filiados)<br>Selección (* Todos filiados) | Ilos usuarios (Consumiros<br>los de Comunidad<br>Abosado Comunidad<br>DNI Email<br>2020/2020/2020 Patalain<br>2020/2020/2020 Patalain       | Rol solicitado<br>Abogado de Comunidad<br>essensibre cintures Oficial Abogado Comunidad           | Cod. Profesional                                                                                                    | <b>Territorio</b><br>Galicia A Coruña<br>Galicia A Coruña | Mensaj<br>Entidad<br>Abogacia de la Comunidad A Coruña<br>Abogacia de la Comunidad A Coruña | r:<br>jes por pág : 10<br>Fecha de Solicitu<br>30/03/2012 12:31:4<br>30/03/2012 11:38:4 |

Figura 8. Lista de solicitudes de alta pendientes de tramitar por el Administrador de entidad

El Administrador podrá filtrar las solicitudes de alta por rol mediante el desplegable implementado a tal efecto. El sistema también permite la selección múltiple de solicitudes (*Todos* o *Ninguno*). Una vez que el Administrador haya seleccionado las solicitudes a tramitar, se realizará la acción pertinente, esto es, se procederá a *Aceptar* o *Rechazar* la solicitud de alta

a) Aceptación de la solicitud de alta del usuario

En caso de que el Administrador procediera a la aceptación de la solicitud de alta, el sistema presentará al Administrador una lista de las solicitudes a procesar y solicitará la confirmación de la acción a realizar.

| Solicitudes de alta                                                                                       |
|----------------------------------------------------------------------------------------------------|
|                                                                                                    |
| Confirmación de <mark>aceptación</mark> de solicitudes de alta                                            |
| ¿Está seguro de que desea aceptar las siguientes solicitudes?:                                            |
| Colegio Burgos, Administrador-P1 (Abogacia del Estado del Consorcio de Compensacion de Seguros<br>Burgos) |
| Volver Aceptar                                                                                            |
|                                                                                                    |
|                                                                                                    |

Figura 9. Confirmación de una solicitud de alta

Mediante el botón <<*Volver* el Administrador podrá retroceder a la lista de solicitudes de alta pendientes de tramitación, y reiniciar el proceso. Si el Administrador procediera a aceptar la solicitud de alta, se procederá inmediatamente al registro del usuario, habilitándole el acceso al sistema.

El sistema indicará que la solicitud de alta ha sido procesada correctamente.

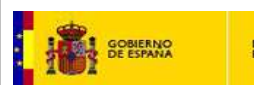

| 9 | Solicitudes de alta                                            |
|---|----------------------------------------------------------------|
|   |                                                                |
| Y | tolver                                                         |
|   | Las solicitudes seleccionadas han sido aceptadas correctamente |

#### Figura 10. Mensaje de confirmación al Administrador del alta producida

b) Rechazo de la solicitud de alta del usuario

Si, por el contrario, el Administrador procediera al rechazo de la solicitud de alta, el sistema presentará al Administrador una lista de las solicitudes a procesar y solicitará la confirmación de la acción a realizar.

| Solicitudes de alta                                                                                                    |
|----------------------------------------------------------------------------------------------------|
|                                                                                                    |
| Confirmación de <mark>rechazo</mark> de solicitudes de alta                                                                  |
| ¿Está seguro de que desea rechazar las siguientes solicitudes?:                                                              |
| <ul> <li>Pruebas Burgos, Abogado Estado (Abogacia del Estado del Consorcio de Compensacion de Seguros<br/>Burgos)</li> </ul> |
| Volver Aceptar                                                                                                    |
|                                                                                                    |
|                                                                                                    |

Figura 11. Rechazo de una solicitud de alta

Una vez solicitado el rechazo de la solicitud de alta, el sistema muestra una página de confirmación del rechazo.

| S | Solicitudes de alta                                             |  |  |  |  |
|---|-----------------------------------------------------------------|--|--|--|--|
|   |                                                                 |  |  |  |  |
| Y | olver                                                           |  |  |  |  |
|   | Las solicitudes seleccionadas han sido rechazadas correctamente |  |  |  |  |

#### Figura 12. Mensaje de confirmación al Administrador del alta rechazada

### 4.2.2. Gestión de usuarios

El menú de *Gestión de Usuarios* permite al Administrador de entidad realizar sobre los usuarios pertenecientes a su entidad las funciones siguientes:

- Modificar el estado de la cuenta del usuario (Desactivación/Reactivación)
- Gestionar los roles asignados a un usuario de entre los disponibles para la entidad administrada

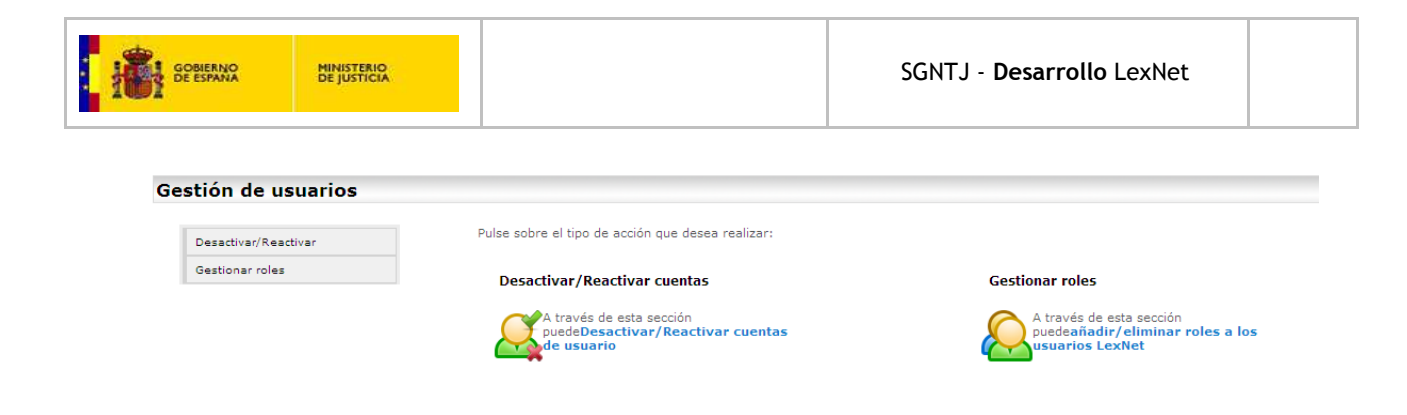

#### Figura 13. Menú de Gestión de Usuarios

### 4.2.2.1. Desactivar/Reactivar cuentas de los usuarios

El Administrador de entidad podrá Desactivar cuentas de usuario y Reactivarlas según estime oportuno.

### a) Selección de usuarios

Para la selección de usuarios se ha preparado un formulario de búsqueda, consistente en el sistema general de búsquedas en LexNet y que, partiendo del nombre y apellidos del usuario buscado o su número de DNI, permite recuperar una lista de usuarios que cumplan con los requisitos de búsqueda. Será obligatorio consignar el rol del usuario objeto de búsqueda o su dni.

| Gestión de usuarios  |                                                                                                    |
|----------------------|----------------------------------------------------------------------------------------------------|
|                      | Desactivar/reactivar                                                                                                    |
| Desactivar/Reactivar |                                                                                                    |
| Gestionar roles      | Por favor, <mark>rellene el siguiente formulario</mark> para buscar aquellas cuentas de usuarios Lexnet que desee reactivar: |
|                      | Nombre:                                                                                                    |
|                      | DNI: automáticamente                                                                                                    |
|                      | Rol(*) : Administrador Abogacía Cons. Comp. Seguros 🔽                                                                        |
|                      | Comunidad: Castilla León                                                                                                    |
|                      | Provincia : Burgos                                                                                                    |
|                      | Entidad: Abogacia del Estado del Consorcio de Compensacion de Seguros Burgos                                                 |
|                      | Seleccionar rol<br>(obligatorio), rellenar<br>datos y buscar                                                                 |

#### Figura 14. Desactivar o activar usuarios. Búsqueda de usuario

Una vez especificados los criterios se búsqueda, si el Administrador considera que se ha cometido algún error en la consigna de éstos podrá devolver el formulario a su estado inicial (sin datos de búsqueda) mediante el botón *Limpiar campos*, en caso de que la especificación de los criterios de búsqueda fuera correcta se procederá a realizar la búsqueda en sí misma mediante la pulsación del botón *Buscar usuario*.

| GOBIERNO MINISTER<br>DE ESPANA DE JUSTIC |                                                                                                    |                                                  | SGNTJ - D                                                                                                    | esarrollo Le                                 | exNet                                                                                                    |
|------------------------------------------|----------------------------------------------------------------------------------------------------|--------------------------------------------------|----------------------------------------------------------------------------------------------------|----------------------------------------------|----------------------------------------------------------------------------------------------------|
| Gestión de usuarios                      |                                                                                                    |                                                  |                                                                                                    |                                              |                                                                                                    |
| Desactiva:/Reactivar                     | Desactivar/reactivar                                                                                                    |                                                  |                                                                                                    |                                              |                                                                                                    |
| Gestionar roles                          |                                                                                                    |                                                  |                                                                                                    |                                              |                                                                                                    |
|                                          | La siguiente tabla incestra los resu<br><b>desactivar o reactivar</b> . Si no sol                                                                        | ltados de su bósqu<br>h los esperados, <u>vi</u> | redal Por favor, <b>seleccione en la tal</b><br><u>uelva a buscar</u>                                              | ila aquellas cuer                            | ntas de usuario que desee                                                                                                    |
|                                          | Seleccionar ( <u>Todos Ninguno</u>                                                                                                    |                                                  |                                                                                                    |                                              | Entradas por pág : 10 .                                                                                                    |
|                                          | Se escionar ( <u>Todos Ninguro</u><br>Apellidos, Nombre                                                                                                  | DNI                                              | Email                                                                                                    | Estado cuenta                                | Entradas por pág : 10 📭                                                                                                    |
|                                          | Se epoionar ( <u>Todos Ninguro</u><br>Apellidos, Nombre<br>Abogado Aurgos, Priebas01                                                                     | DNI<br>0000001R                                  | Email<br>pruchas01@empresas.justica.es                                                                             | Estado cuenta<br>Inativa                     | Entradas por pág : 10 .<br>Rol<br>Administrador Abogado Consorcio                                                                  |
|                                          | Se epsionar ( <u>Tados Minguro</u><br>Apellidos, Nombre<br>Abogado Auxors, Pruebas01<br>(V) administracor Lexitet, Prueba                                | DNI<br>00000018<br>1311 000000118                | Email<br>pruchakūtījemprecas justica.ek<br>Pruebas 11.gempresas, justica.es                                        | Estado cuenta<br>Inativa<br>Actua            | Entradas por pág : 10<br>Rel<br>Administrador Abogado Consordo<br>Administrador Abogado Consordo                                   |
|                                          | Se epoionar ( <u>Todos Minguro</u><br>Apellidos, Nombre<br>Abogado Aurgos, Prusbas01<br>(V) administracor Lexnet, Prusba<br>Colegio Ringos, Administrado | DNI<br>000000118<br>100000118<br>PD1 10000060    | Email<br>pruchakūtī ģempresas justica.ek<br>Pruchasī Līģempresas Justica.es<br>consorcio.admin@ronsortio.augics.es | Estado cuenta<br>Ina-tiva<br>Actua<br>Artius | Entradas por pág : 10<br>Rol<br>Administrador Abogado Consordo<br>Administrador Abogado Consordo<br>Administrador Abogado Consordo |

Figura 15. Desactivar o activar usuarios. Selección de usuarios.

b) Desactivación/Reactivación de la cuenta de usuarios

Tanto se trate de la desactivación como de la reactivación de la cuenta del usuario, el sistema solicitará la confirmación de la acción a realizar. Una vez confirmada la acción el sistema emitirá un mensaje indicándonos que la acción se ha realizado de forma correcta.

| Gestión de usuarios                                                               | Gestión de usuarios                                                                               |
|-----------------------------------------------------------------------------------|---------------------------------------------------------------------------------------------------|
| Desactivar/reactivar                                                              | Desactivar/reactivar                                                                              |
|                                                                                   |                                                                                                   |
| Confirmación de reactivación de cuentas de usuario                                | Confirmación de desactivación de cuentas de usuario                                               |
| Yolver                                                                            | Yolver                                                                                            |
| La reactivación de la cuenta de cada usuario supondrá el acceso a todos sus roles | La desactivación de la cuenta de cada usuario supondrá la imposibilidad de acceso a cualquiera de |

Figura 16. Desactivar o activar usuarios. Mensaje informativo del resultado de la acción

### 4.2.2.2. Gestionar roles

El Administrador de entidad podrá añadir y eliminar roles a sus administrados a través de esta opción de menú. Los roles que se podrán añadir y eliminar serán los permitidos a los usuarios pertenecientes a dicha entidad.

### a) Selección de usuarios

Para seleccionar los usuarios a los que añadir o eliminar roles, el usuario administrador debe seleccionar la opción "Gestionar roles" y a continuación el sistema le mostrará un formulario de selección de usuario idéntico al mostrado para la activación o desactivación de cuenta (ver Figura 14). A continuación el sistema mostrará el listado de usuarios que cumplen con las condiciones de búsqueda

| GOBIERNO<br>DE ESPANA MINISTERIC<br>DE JUSTICIJ |                                                                                                    | sc                                                                                                    | GNTJ - <b>Desarrollo</b> LexN                                                                                                    | let                                                       |
|-------------------------------------------------|----------------------------------------------------------------------------------------------------|----------------------------------------------------------------------------------------------------|----------------------------------------------------------------------------------------------------|-----------------------------------------------------------|
|                                                 |                                                                                                    |                                                                                                    |                                                                                                    |                                                           |
| Gestion de usuarios                             |                                                                                                    |                                                                                                    |                                                                                                    |                                                           |
| Desactivar/Reactivar                            | Gestionar roles                                                                                                    |                                                                                                    |                                                                                                    |                                                           |
|                                                 |                                                                                                    |                                                                                                    |                                                                                                    |                                                           |
| Gestionar roles                                 |                                                                                                    |                                                                                                    |                                                                                                    |                                                           |
| Gestionar roles                                 | La siguiente tabla muestra los resultados de su búsqu<br>seleccione aquel osuario al que desee eliminar alguno                                                                                                    | eda. Si los resultados obi<br>i de sus roles o añadir nu                                                  | enidos no son los esperados, <u>vuelva a</u><br>evus.                                                                                                    | <u>ı buscar</u> .Por favor,                               |
| Gestionar roles                                 | La siguiente tabla muestra los resultados de su búsqu<br>seleccione aquel usuario al que desee eliminar alguno                                                                                                    | eda. Si los resultados obl<br>1 de sus roles o añadir nu                                                  | enidos no son los esperados, <u>vuelva a</u><br>evus.<br>Erd                                                                                                    | <u>i buscar</u> .Por favor,<br>tradas por pág i 10        |
| Gestionar roles                                 | La siguiente tabla muestra los resultados de su búsqu<br>seleccione aquel usuario al que desee eliminar alguns<br>Apellidos, Nombre                                                                                         | eda. Si los resultados obl<br>o de sus roles o añadir no<br>DNI                                           | enidos no son los esperados, <u>vuelva a</u><br>evus.<br>Ent<br><b>Email</b>                                                                                              | <u>i buscar</u> .Por favor,<br>tradas por pág : 10        |
| Gestionar roles                                 | La siguiente tabla muestra los resultados de su búsqu<br>seleccione aquel usuario al que desee eliminar alguns<br>Apellidos, Nombre<br>Administrador Lexnet, Pruebas11.                                                     | eda. Si los resultados obt<br>de sus roles o añadir no<br>DNI<br>00000011B                                | enidos no son los esperados, <u>vuelva a</u><br>evus.<br>Ent<br><b>Email</b><br>Pruebas11@empresas.justicia.es                                                            | <u>: buscar</u> .Por favor,<br>tradas por pág : 10        |
| Gestionar roles                                 | La siguiente tabla muestra los resultados de su búsqu<br>seleccione aquel usuario al que desee eliminar alguno<br>Apellidos, Nombre<br>Administrador Lexnet, Pruebas11<br>Colego, Burgos, Administrador/P1                  | eda. Si los resultados ob<br>de sus roles o añadir nu<br>DNI<br>00000011B<br>1000006N                     | enidos no son los esperados, <u>vuelva a</u><br>evus.<br>Eni<br>Email<br>Pruebas11@empresas.justicia.es<br>consorcio.admin@consorcio.burgos.                              | <u>buscar</u> .Por favor,<br>tradas por pág : 10<br>.es   |
| Gestionar roles                                 | La siguiente tabla muestra los resultados de su búsqu<br>seleccione aquel usuario al que desee eliminar algono<br>Apellidos, Nombre<br>Administrador Lexnet, Pruebas11<br>Colegos Burgos, Administrador-P1<br>Encontrados:2 | eda. Si los resultados ob<br>o de sus roles o añadir no<br>DNI<br>00000011B<br>1000006N                   | enidos no son los esperados, <u>vuelva a</u><br>evus.<br>Ent<br><b>Email</b><br>Pruebas11@empresas.justicia.es<br>consorcio.admin@consorcio.burgos.                       | u <u>buscar</u> .Por favor,<br>tradas por pág : 10<br>.es |
| Gestionar roles                                 | La siguiente tabla muestra los resultados de su búsqu<br>seleccione aquel usuario al que desee eliminar alguno<br>Administrador Lexnet, Pruebas11<br>O Colego, Burgos, Administrador-P1<br>Encontrados:2                    | eda. Si los resultados obl<br>o de sus roles o añadir nu<br>DNI<br>00000011B<br>1000006N<br>Inctuales Aña | enidos no son los esperados, <u>vuelva a</u><br>evus.<br>Ent<br><b>Email</b><br>Pruebas11@empresas,justicia, es<br>consorcio, admin@consorcio.burgos.<br>dir nuevos roles | <u>: buscar</u> .Por favor,<br>tradas por pág : 10<br>.es |

Figura 17. Gestionar roles. Selección de usuario

El administrador debe seleccionar uno de los usuarios y pulsar sobre una de las dos opciones mostradas:

- Añadir nuevos roles: adición de un rol al usuario seleccionado
- Eliminar roles actuales: eliminación de alguno o todos los roles del usuario seleccionado

### b) Añadir roles

Si se desea añadir un rol a un usuario, es necesario seleccionar al usuario deseado y pulsar sobre la opción *Añadir nuevos roles*. El sistema mostrará una pantalla con todos los roles de los que dispone el usuario y permitirá seleccionar un rol a añadirle de entre los disponibles para esa entidad.

| Administrador Lexnet, Pruebas11 - Roles activos           |               |              |              |                                                                     |  |
|-----------------------------------------------------------|---------------|--------------|--------------|---------------------------------------------------------------------|--|
| Rol                                                       | Comunidad     | Provincia    | Municipio    | Entidad                                                             |  |
| Administrador Abogado Consorcio                           | Castilla León | Burgos       |              | Abogacia del Estado del Consorcio de Compensacion de Seguros Burgos |  |
| Encontrado: 1                                             |               |              |              |                                                                     |  |
| Encontrado: 1<br>Por favor, <b>rellene el siguiente f</b> | ormulario pa  | ara añadir u | un rol al us | suario [campos obligatorios (*)]:                                   |  |

Figura 18. Gestionar roles. Selección del rol a añadir

Una vez seleccionado el rol a añadir, el administrador debe pulsar el botón *Añadir nuevos roles* para que esta acción se lleve a cabo. El sistema informará inmediatamente de la correcta ejecución de la actualización.

| estionar i | oles |  |
|------------|------|--|
|            |      |  |
|            |      |  |
|            |      |  |
| El vel est |      |  |

Figura 19. Gestionar roles. Confirmación de adición de rol

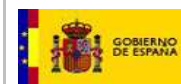

El administrador puede verificar los roles asignados al usuario realizando la búsqueda de usuario en el menú de gestión de roles.

#### c) Eliminar roles actuales

En el caso de que se desee eliminar uno o varios roles a un usuario, será necesario pulsar el botón *Eliminar roles actuales* en el listado de usuarios. El sistema presentará al usuario seleccionado junto con los roles que ostenta.

| Eliminar roles                         |               |             |             |                                                                              |
|----------------------------------------|---------------|-------------|-------------|------------------------------------------------------------------------------|
| Seleccione los roles del usuario Admin | istrador Lexr | net, Prueba | as11 (0000  | 0011B) que desea eliminar                                                    |
| Rol                                    | Comunidad     | Provincia   | Municipio   | Entidad                                                                      |
| 🕞 Abagado Consorcio                    | Castilla León | Burgos      |             | Abogacia del Estado del Consorcio de Compensacion de Seguros Burgos          |
| 🔲 Administrador Abogado Consorcio      | Castilla León | Burdos      |             | Abogacia del E <u>stado del Consorcio de Com</u> pensacion de Seguros Burgos |
| Encontrados: 2                         | ncelar        | Elimin      | ar roles ac | Seleccionar el rol y<br>solicitar eliminación                                |

Figura 20. Eliminar roles. Selección del rol a eliminar

El administrador deberá seleccionar el rol que desea eliminar y pulsar sobre *Eliminar roles actuales*. Si el usuario sólo tiene un rol, el sistema no le dejará eliminarlo ya que no pueden existir usuarios en el sistema sin un rol (si lo que realmente se desea es dar de baja al usuario, en lugar de eliminarle todos sus roles, se le debe desactivar la cuenta). Una vez solicitada la eliminación del rol, el sistema mostrará una pantalla de confirmación de la correcta eliminación del rol.

| estionar roles |                                                        |  |
|----------------|--------------------------------------------------------|--|
|                |                                                        |  |
|                |                                                        |  |
| Los volos dolu | isuario seleccionado han sido eliminados correctamente |  |

Figura 21. Gestionar roles. Confirmación de eliminación de rol

El administrador podrá verificar los roles disponibles para el usuario realizando la búsqueda del mismo en el menú de gestión de roles.

### 4.3. Avisos

El menú de *Avisos* permite al Administrador de entidad realizar comunicados a los usuarios de las entidades gestionadas.

En concreto, este menú posibilita realizar dos tipos de acciones:

- Crear nuevos avisos (Creación)
- Gestionar avisos creados previamente (Gestión)

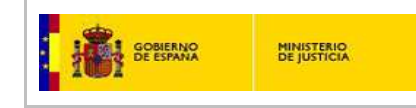

#### Avisos

Pulse sobre el tipo de acción que desea realizar

| Creación | de Avisos                                                           |
|----------|---------------------------------------------------------------------|
|          | A través de esta sección puede <b>crear nuevos aviso:</b><br>LexNet |

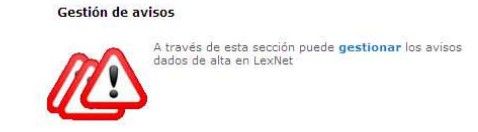

### Figura 22 Menú de Avisos

er

### 4.3.1. Creación de avisos

El Administrador de entidad podrá publicar nuevos avisos en LexNet a través del menú Creación de avisos. Este menú dará acceso a un formulario de creación del aviso que se cumplimentará siguiendo un conjunto de pasos.

a) Rellenar datos principales del aviso

En primer lugar, el administrador cumplimentará los datos principales del aviso que desea publicar. Los datos obligatorios que deberá rellenar son: texto del aviso, fechas de inicio y fin de publicación del aviso y nivel importancia. Los avisos con nivel de importancia "Crítico" serán los que se muestren en la pantalla de inicio a los usuarios destinatarios.

| Creación de Avisos                      |                                                                                          |
|-----------------------------------------|------------------------------------------------------------------------------------------|
| Datos principales                       |                                                                                          |
| Por favor, rellene el siguiente formula | rio para <b>crear un nuevo aviso.</b> [campos obligatorios:(*)]<br>Escribir el texto del |
| Texto del aviso(*):                     |                                                                                          |
| Fecha Inicio(*):                        | Escribir las fechas entre las que será visible                                           |
| Fecha Fin(*):                           |                                                                                          |
| Importancia(*):                         | Critico V Los avisos críticos serán visibles en la página de Inicio de LexNet            |
|                                         | Paso siguiente Una vez completos los Datos principales del aviso pulsar "Paso siguiente" |

#### Figura 23 Creación de avisos. Datos principales

Una vez rellenos los datos principales del aviso, el usuario administrador debe pulsar sobre el botón *Paso siguiente* para continuar con el proceso de creación el Aviso.

b) Ámbito de publicación del aviso

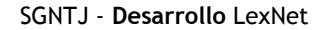

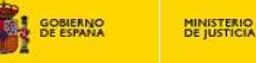

A través del segundo paso de creación del aviso, el Administrador de entidad podrá indicar el ámbito donde el aviso será visible, pudiendo decidir los roles/territorios/entidades bajo su ámbito de administración que visualizarán el aviso

El formulario dispondrá de dos secciones. Una sección inferior desde donde podrán añadirse roles que serán las que podrán visualizar el aviso en ese Colegio, y una sección superior donde se mostrarán los roles añadidos.

| Ámbito de visibilidad                                                                                                    |                                                                                                    | Sección superior, listado de roles<br>que visualizarán el aviso                                                                                                    |
|----------------------------------------------------------------------------------------------------|----------------------------------------------------------------------------------------------------|----------------------------------------------------------------------------------------------------|
| Listado de roles/territorios/entidades de<br>Todavía no ha añadido ningún rol/territorio/er                                                      | <b>)nde se visualizará</b><br>Itidad donde se visualizará el aviso. Por favor, vaya a la sección               | n Añadir roles/territorios/entidades                                                                                                    |
| Añadir roles/territorios/entidades donde<br>Por favor, rellene el siguiente formulario para a<br>continuación Añadir rol/territorio<br>Rol: Etti | s <b>ce visualizará</b><br>ñadir algún rol/territorio/entidad en el que desee que sea visible<br>ja una opcion | e el aviso que está publicando. Puede añadir tantos elementos como desee pulsando a<br>Sección inferior: formulario para<br>afiadir roles que visualizarán el<br>aviso |
|                                                                                                    | Añadir                                                                                                    |                                                                                                    |

#### Figura 24 Creación de avisos. Formulario para añadir ámbitos de visibilidad

A medida que el administrador vaya realizando selecciones de roles a través de la sección inferior y pulsando el botón *Añadir*, el rol añadido aparecerá en la sección superior denominada *Listado de roles/territorios/entidades* donde se visualizará.

| Creación de Avisos                                                                 |                           |                              |                          |                        |                                                        |
|------------------------------------------------------------------------------------|---------------------------|------------------------------|--------------------------|------------------------|--------------------------------------------------------|
| mbito de visibilidad                                                               |                           |                              |                          |                        |                                                        |
|                                                                                    |                           |                              |                          |                        |                                                        |
| Listado de roles/territorios/entidades donde se visualizara                        |                           |                              |                          |                        |                                                        |
| A continuación se muestran los roles/territ                                        | torios/entidades que pu   | eden ver el aviso. Si desea  | eliminar algún roles/    | /territorios/entidades | pulse en la papelera correspondiente.                  |
| Tipo de entidad                                                                    | Rol                       | Comunidad                    | Provincia                | Municipio              | Entidad                                                |
| 📋 Colegio de Procuradores                                                          | Procurador                | Comunidad Test               | Provincia 01             | Municipio 01           | test_COLEGIO DE PROCURADORES                           |
|                                                                                    |                           |                              |                          |                        |                                                        |
| Añadir roles/territorios/entidades                                                 | onde se visualizará       |                              |                          |                        |                                                        |
|                                                                                    |                           |                              |                          |                        |                                                        |
| Por favor, rellene el siguiente formulario p<br>continuación Añadir rol/territorio | iara anadir algun rol/ter | ritorio/entidad en el que de | isee que sea visible el  | aviso que esta publica | ando. Puede anadir tantos elementos como desee pulsand |
|                                                                                    |                           |                              |                          |                        |                                                        |
| Rol:                                                                               | Elija una opcion          |                              | leccionar un rol y nuls: | ar Añadir, El          |                                                        |
|                                                                                    | A=                        |                              | ol seleccionado, apare   | ecerá en la            |                                                        |
|                                                                                    | Madir                     |                              | sección superi           | or                     |                                                        |
|                                                                                    |                           |                              |                          |                        |                                                        |
|                                                                                    |                           |                              |                          |                        |                                                        |

| Paso anterior | Paso siguiente |
|---------------|----------------|
|---------------|----------------|

#### Figura 25 Creación de avisos. Añadir roles/territorios/entidades de visualización

En caso de haberse confundido, el administrador podrá eliminar cualquier rol/territorio/entidad añadido a la sección superior, pulsando sobre el icono en forma de papelera situado al lado de cada uno de ellos.

| GOBIERNO<br>DE JUSTICIA<br>SGNTJ - Desarrollo LexNet |
|------------------------------------------------------|
|------------------------------------------------------|

| bito<br>Pulsando sobre la Papelera<br>añadido<br>istado | elimino el rol<br>orsualiz | zará<br>Jeden ver el aviso. Si desez | a <b>eliminar</b> algún roles | /territorios/entidades | pulse en la papelera correspondiente.                  |
|---------------------------------------------------------|----------------------------|--------------------------------------|-------------------------------|------------------------|--------------------------------------------------------|
| lipo de entidad                                         | Rol                        | Comunidad                            | Provincia                     | Municipio              | Entidad                                                |
| Dolegio de Procuradores                                 | Procurador                 | Comunidad Test                       | Provincia 01                  | Municipio 01           | test_COLEGIO DE PROCURADORES                           |
| r favor, rellene el siguiente formulario                | para añadir algún rol/te   | rritorio/entidad en el que d         | esee que sea visible el       | aviso que está public  | ando. Puede añadir tantos elementos como desee pulsano |
| ntinuacion Anadir rol/territorio                        |                            |                                      |                               |                        |                                                        |
| ntinuacion Anadir rol/territorio                        | Elija una opcion           | v                                    |                               |                        |                                                        |

Figura 26 Creación de avisos. Eliminar territorios/roles/entidades añadidos

Una vez el administrador haya añadido al aviso todos los roles deseados que serán los que lo visualizarán (y que figurarán por tanto en la sección superior), pulsará el botón *Paso siguiente*.

c) Resumen

A continuación, el sistema mostrará un resumen de los datos introducidos por el usuario para el nuevo aviso que va a publicar. En el caso de que el usuario administrador detecte algún dato erróneo en la pantalla de resumen, podrá volver a cualquier de las pantallas anteriores antes de publicar el aviso. Para ello, el usuario administrador pulsará el enlace *Modificar* situado al lado de cada sección de resumen o bien el botón *Paso anterior*.

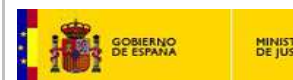

#### Creación de Avisos

#### Resumen

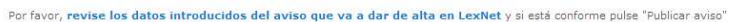

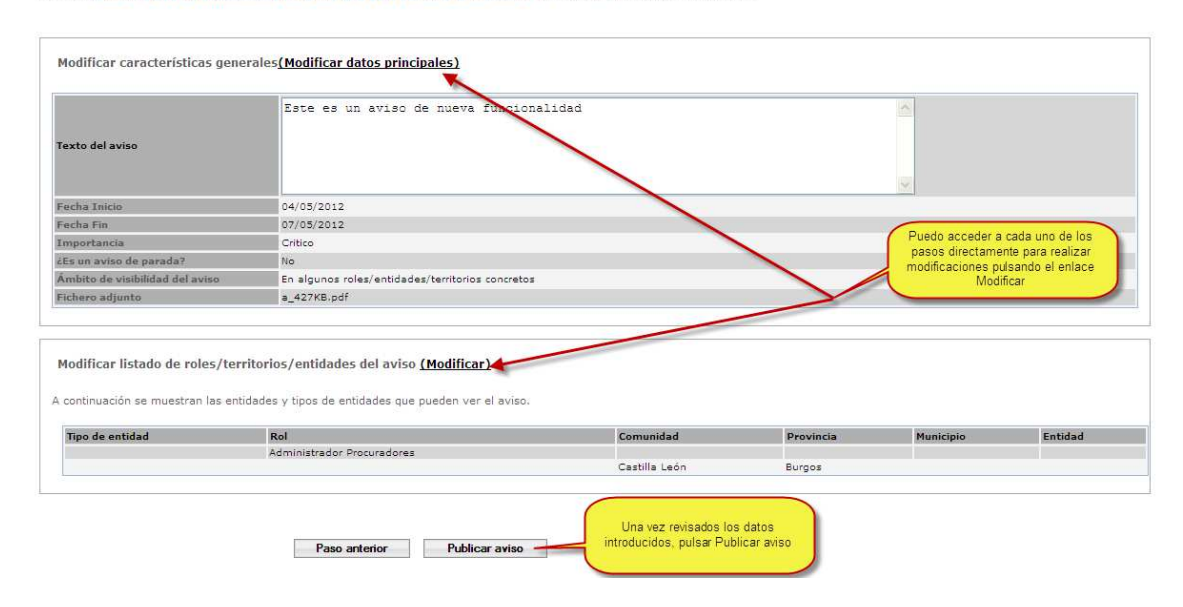

Figura 27 Creación de avisos. Resumen del aviso

Una vez revisados los datos con los que publicará el nuevo aviso, el usuario administrador debe pulsar *Publicar aviso*. El sistema mostrará un mensaje de confirmación de su correcta publicación.

| C | reación de Avisos                                                                 |  |
|---|-----------------------------------------------------------------------------------|--|
|   |                                                                                   |  |
|   | El aviso ha sido publicarlo correctamente. Puede verificarlo en Gestión de avisos |  |

# Figura 28 Creación de avisos. Mensaje de confirmación

#### 4.3.2. Gestión de avisos

El Administrador de entidad podrá gestionar avisos previamente creados (activos o ya caducados) que aparecerán directamente en un listado accesible desde el menú de *Gestión de avisos*. La gestión de avisos creados previamente le permitirá:

- Realizar modificaciones sobre ellos.
- Eliminarlos, de manera que dejarán de ser visibles para sus usuarios finales.

El Administrador de entidad al acceder a este menú obtendrá, en caso de existir alguno, una lista de los datos principales de todos los avisos vigentes o futuros, creados previamente en su ámbito de administración y que, por tanto, podrá ser gestionados. El listado mostrará la información principal del aviso: el texto principal del aviso, las fechas entre las cuales se visualizará el aviso, su nivel de

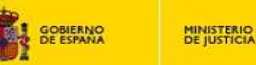

importancia, el ámbito de visibilidad del aviso, si se trata de un aviso de parada del sistema y su vigencia. La vigencia de un aviso podrá tener tres valores:

- Caducado: indicará que el aviso no es visible en ese momento, es decir, la fecha de Fin del aviso es anterior a la actual.
- Actual: indicará que el aviso es visible en ese momento, es decir que la fecha actual se encuentra entre las fechas de Inicio y Fin del aviso
- Próximo: indicará que el aviso será visible en el futuro, es decir, que la fecha de Inicio del aviso es posterior a la actual.

| Gestión                | de avisos              |                 |                              |                        |                             |                   |                                                                         |
|------------------------|------------------------|-----------------|------------------------------|------------------------|-----------------------------|-------------------|-------------------------------------------------------------------------|
|                        |                        |                 |                              |                        |                             |                   |                                                                         |
| Vigencia:              | Vigente/Futuro 💙       |                 |                              |                        |                             |                   |                                                                         |
| Seleccionar            | : <u>Todos Ninguno</u> |                 |                              |                        |                             |                   | Num. pag.: 10 💌                                                         |
|                        | Vigencia               | Texto           | Fecha Inicio                 | Fecha Fin              | Importancia                 | Parada            | Ámbito de Visibilidad                                                   |
|                        | Vigente                | <u>tvieie</u>   | 05/11/2012                   | 07/11/2012             | 0                           | No                | En algunos Roles/Entidades/Territorios                                  |
| Encontrado             | : 1                    |                 |                              |                        |                             |                   |                                                                         |
| Avisos sele            | ccionados :0           |                 |                              |                        |                             |                   |                                                                         |
| En este mor<br>aviso". | mento existen 1 a      | visos distintos | : dadas de alta en LexNet. S | i desea modificar algu | no, pulse el enlace que exi | iste en su texto. | Si desea eliminar alguno, selecciónelo y a continuación pulse "Eliminar |
|                        |                        |                 |                              |                        |                             |                   |                                                                         |

Eliminar aviso

Figura 29 Gestión de Avisos. Lista de avisos definidos

El sistema mostrará por defecto aquellos avisos vigentes (se encuentran visibles en ese momento) o futuros (serán visibles en el futuro). Sin embargo, el administrador dispondrá de un desplegable en la parte superior que le permitirá mostrar avisos previos caducados.

En el caso de que se desee eliminar uno o varios avisos, el usuario administrador debe seleccionar, del listado de avisos disponibles, aquellos a eliminar y pulsar sobre la opción *Eliminar aviso*.

|   | Estado   | Texto                            | Fecha Inicio | Fecha Fin  | Importancia | Parada |
|---|----------|----------------------------------|--------------|------------|-------------|--------|
| Ű | Caducado | Aviso de modificación importante | 23/11/2011   | 24/11/2011 | Importante  | No     |
| Ű | Caducado | Aviso de parada programada       | 23/11/2011   | 24/11/2011 | Critico     | sí     |
| 0 | Caducado | Aviso de hoy                     | 21/12/2011   | 21/12/2011 | Critico     | No     |
| Ø | Actual   | Este es un aviso importante      | 24/04/2012   | 27/04/2012 | Critico     | sí     |
|   | Actual   | Texto                            | 25/04/2012   | 25/04/2012 | Critico     | No     |
|   | - 1 -    | Avice future                     | 27/04/2012   | 29/04/2012 | Importante  | No     |

Figura 30 Gestión de Avisos. Eliminar avisos

Gestión de avisos

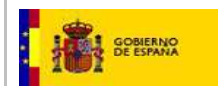

El sistema mostrará una pantalla confirmando la eliminación del aviso/s seleccionado/s.

El aviso ha sido eliminado correctamente.

#### Figura 28. Gestión de avisos. Confirmación de la eliminación de avisos

Si, por el contrario, el usuario administrador desea modificar un aviso, deberá pulsar sobre el enlace disponible en el propio texto del aviso.

| o".<br>lecciona | ır : <u>Tod</u> ı | os <u>Ninguno</u> |                                  | Para mo<br>consultar | odificar el aviso o<br>lo, pulso sobre su<br>enlace |             | F      |
|-----------------|-------------------|-------------------|----------------------------------|----------------------|-----------------------------------------------------|-------------|--------|
|                 |                   | Estado            | Texto                            | Fecha Inicio         | Fecha Fin                                           | Importancia | Parada |
|                 | 0                 | Caducado          | Aviso de modificación importante | 23/11/2011           | 24/11/2011                                          | Importante  | No     |
|                 | 0                 | Caducado          | Aviso de parada programada       | 23/11/2011           | 24/11/2011                                          | Critico     | si     |
|                 | 0                 | Caducado          | Aviso de hoy                     | 21/12/2011           | 21/12/2011                                          | Critico     | No     |
|                 | 0                 | Actual            | Este es un aviso importante      | 24/04/2012           | 27/04/2012                                          | Critico     | si     |
|                 |                   | Próximo           | Aviso futuro                     | 27/04/2012           | 29/04/2012                                          | Importante  | No     |

Eliminar aviso

### Figura 31 Gestión de avisos. Acceso a un aviso para modificación

Una vez que se accede a un aviso, el administrador dispondrá de dos menús que le permitirán modificar los datos principales y ámbito de visibilidad del aviso de forma equivalente a cómo lo realizó a través de los dos pasos de creación de avisos.

| Gestión de avisos<br>Por favor, pulse sobre los menús de la izquierda<br>Datos principales | a para modificar los datos del aviso<br>Datos principales | o "Avis<br>Por defecto se accede al menú de<br>modificación de datos principales              |                  |
|--------------------------------------------------------------------------------------------|-----------------------------------------------------------|-----------------------------------------------------------------------------------------------|------------------|
| Ámbito de visibilidad                                                                      | Por favor, rellene el siguiente fo<br>obligatorios:(*)]   | ormulario si desea modificar el aviso y pulse a continuación el botón "Modificar datos princi | ipales". [campos |
|                                                                                            | ID:                                                       | 3219                                                                                          |                  |
| Dos menús para modificar los datos<br>principales y el ámbito de visibilidad<br>del aviso  | Texto del aviso(*):                                       | Aviso para los usuarios                                                                       | 2                |
|                                                                                            | Fecha Inicio(*):                                          | 04/05/2012                                                                                    |                  |
|                                                                                            | Fecha Fin(*):                                             | 08/05/2012                                                                                    |                  |
|                                                                                            | Importancia(*):                                           | Critico                                                                                       |                  |
|                                                                                            |                                                           | Modificar datos principales                                                                   |                  |

#### Figura 32 Gestión de avisos. Menús de modificación del aviso

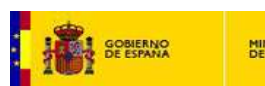

a) Modificación de datos principales

A través del menú Datos principales, el administrador podrá modificar el texto del aviso, el periodo de visibilidad (fechas de Inicio y Fin) y el nivel de importancia del mismo.

| atos principales     | Datos principales                                 |                                                                                                    |                          |  |  |  |  |
|----------------------|---------------------------------------------------|----------------------------------------------------------------------------------------------------|--------------------------|--|--|--|--|
| mbito de visibilidad | Por favor, rellene el siguie<br>obligatorios:(*)] | Por favor, rellene el siguiente formulario si desea modificar el aviso y pulse a continuación el botón "Modificar datos principales". [campos<br>obligatorios:(*)] |                          |  |  |  |  |
|                      | ID:                                               | 3219                                                                                                    |                          |  |  |  |  |
|                      | Texto del aviso(*):                               | Aviso para los usuarios                                                                                                    | ~                        |  |  |  |  |
|                      |                                                   |                                                                                                    |                          |  |  |  |  |
|                      |                                                   |                                                                                                    |                          |  |  |  |  |
|                      |                                                   |                                                                                                    |                          |  |  |  |  |
|                      |                                                   |                                                                                                    | ~                        |  |  |  |  |
|                      | Fecha Inicio(*):                                  | 04/05/2012                                                                                                    |                          |  |  |  |  |
|                      | Fecha Fin(*):                                     | 08/05/2012                                                                                                    |                          |  |  |  |  |
|                      | Importancia(*):                                   | Critico 💙                                                                                                    |                          |  |  |  |  |
|                      |                                                   |                                                                                                    |                          |  |  |  |  |
|                      |                                                   | Al finalizar la<br>datas prins                                                                                                    | as modificaciones en los |  |  |  |  |
|                      |                                                   | Modificar datos principales da                                                                                                    | tos principales          |  |  |  |  |

Figura 33 Modificación de datos principales.

Al finalizar las modificaciones deseadas sobre los datos principales del aviso, el administrador pulsará el botón *Modificar datos principales*. La modificación se hará efectiva en ese mismo momento, mostrando un mensaje de confirmación.

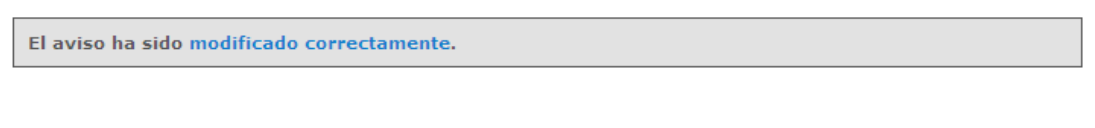

Figura 34 Modificación de datos principales. Mensaje de confirmación

b) Modificación de ámbito de visibilidad

En caso de que el administrador desee modificar los roles para los cuales sea visible el aviso, pulsará el menú *Ámbito de visibilidad* 

| GOBIERNO<br>DE ESPANA<br>DE JUSTIC                                                     |                                                                                                    | SGNTJ - Desarrollo LexNet                                                                                                    |
|----------------------------------------------------------------------------------------|----------------------------------------------------------------------------------------------------|----------------------------------------------------------------------------------------------------|
| <b>Gestión de avisos</b><br>Por favor, pulse sobre los menús de l<br>Datos principales | la izquierda para modificar los datos del aviso "Aviso para los u<br><b>Ámbito de visibilidad</b>                                                                                    | suarios" o su ámbito de visibilidad<br>Sección superior, listado de roles<br>que visualizarán el aviso                                                                                                    |
| Ámbito de visibilidad                                                                  | Listado de roles/territorios/entidades do<br>A continuación se muestran los roles/territorios/<br>en la papelera correspondiente.                                                    | nde se visualizară<br>entidades que pueden ver el aviso. Si desea <b>eliminar</b> algún roles/territorios/entidades pulse<br>Comunidad Provincia Provincia O Sección inferior; formulario para ROCURADORES<br>añadir roles que visualizarán el |
|                                                                                        | Añadir roles/territorios/entidades donde<br>Por favor, rellene el siguiente formulario para a<br>Puede añadir tantos elementos como desee pulo<br>Rol:<br>Elija una opcion<br>Añadir | se visualizará<br>iadir algún rol/territorio/entidad en el que desee que sea visible el aviso que está publicando.<br>ando a continuación Añadir rol/territorio                                                                                |
|                                                                                        | Modificar                                                                                                    | ]                                                                                                    |

Figura 35 Modificación de ámbito de visibilidad.

El funcionamiento del formulario para modificación del ámbito de visibilidad del aviso es equivalente al formulario utilizado en la creación del mismo. Dispone de dos secciones, una sección superior donde se muestran el listado de roles/territorios/entidades donde será visible el aviso y un sección inferior desde donde se pueden añadir nuevos roles/territorios/entidades que lo visualizarán.

Una vez realizadas las modificaciones deseadas en el ámbito de visibilidad del aviso, el administrador pulsará el botón *Modificar*. El sistema mostrará un mensaje de confirmación de la modificación realizada.

### 4.4. Auditoría de mensajes de usuarios pertenecientes a la entidad

El Administrador de entidad podrá realizar la auditoría de los mensajes enviados o recibidos por los usuarios pertenecientes a dicha entidad, sin menoscabo de que pueda solicitarlos a la SGNTJ (Subdirección General de Nuevas Tecnologías) del Ministerio de Justicia.

La funcionalidad de Auditoría de mensajes permite al Administrador la búsqueda de un mensaje a partir de varios criterios (que pueden ser combinados) tales como:

- Tipo de mensaje: notificación, escrito, demanda, acuse o recibí
- Tipo de procedimiento
- Número de procedimiento
- Fecha. Para realizar la búsqueda se podrá establecer un rango de fechas (fecha de inicio del rango y fecha de fin del rango) no superior a 1 mes<sup>1</sup> o bien podrá definirse una fecha exacta. Se tomará como referencia la fecha de envío del mensaje.
- Identificador de Lexnet. El código único que se asigna a todos los mensajes en LexNet.

<sup>&</sup>lt;sup>1</sup> Restricción para no saturar el sistema.

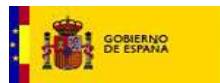

- Tipo de remitente y remitente
- Tipo de destinatario y destinatario

| Auditoría de mensajes                  |                                                                           |
|----------------------------------------|---------------------------------------------------------------------------|
| Reliene los campos con los que desee r | ealizar su búsqueda de los mensajes pertenecientes a su Entidad:          |
| Tino de Mensaie                        | Tion do monotio                                                           |
| Tipo Prodedimiento                     | Polocia Provide inte                                                      |
| Nº de procedimiento                    |                                                                           |
|                                        |                                                                           |
| Fecha inicio (dd/mm/aaaa) (*)          | 26/02/2011 🔲 🗂 Fecha Exacta 😽 Para búsquedas en                           |
| <b>Fecha fin</b> (dd/mm/aaaa) (*)      | 26/04/2011                                                                |
| Id LexNet                              |                                                                           |
| Tipo remitente                         | C Profesional @ Entidad                                                   |
|                                        | Organo Judicial                                                           |
| Remitente                              | Buscar remitente Buscar remitente (profesoinal o entidad), especificar la |
| Tipo destinatario                      | C Profectional © Entidad                                                  |
|                                        | Abogacia del Estado de Consorcio de Como Seguros V                        |
| Destinatario                           | Buscar destinatario                                                       |
|                                        | Idem                                                                      |
| Limpiar Campos                         | Buscar                                                                    |

Figura 36. Auditoría de mensajes: búsqueda de mensajes

Una vez establecidos los criterios de búsqueda se pulsará el botón *Buscar* para ejecutar la búsqueda de los mensajes que cumplan con dichas restricciones. El sistema mostrará los resultados de la búsqueda y el usuario administrador podrá consultar los detalles del mensaje o solicitar la generación de un informe.

| Auditoría                     | de mo                 | ensajes                                                               |                          |                            |                              |                                       |                          |
|-------------------------------|-----------------------|-----------------------------------------------------------------------|--------------------------|----------------------------|------------------------------|---------------------------------------|--------------------------|
| a siguiente tabla             | muestra               | los resultados de la búsqueda realizada. Seleccione                   | el mensaje para el que d | lesee generar un documento | de auditoría o r             | revise el mensaj                      | e pulsando en su asunto  |
|                               |                       |                                                                       |                          |                            |                              | 1                                     | Mensajes por pág : 🛛 🛛 🗸 |
| Tipo Me                       | nsaje                 | Remitente                                                             | Destinatario             | Asunto                     | Nº Proc.                     | Tipo Proc.                            | Fecha envío              |
| O ACUSE                       |                       | [852654]PRUEBAS11 PRUEBAS11 PRUEBAS11                                 | JDO. PENAL N. 1          | [EX] EXHORTO (PENAL)       | 12345/3333                   | EX                                    | 09/10/2013 09:35:31      |
| O FSCRITO                     |                       | [852654]PRUEBAS11 PRUEBAS11 PRUEBAS11                                 | JDO. PENAL N. 1          | (EX] EXHORTO (PENAL)       | 12345/3333                   | EX                                    | 09/10/2013 09:35:31      |
| Encontrados: 12<br>Volver Gen | ( Primer<br>erar Info | Seleccionar un mensaje y pulsar<br>Informe para obtener el informe de | Generar<br>auditoría     |                            | Pulsar sobre e<br>al detalle | I asunto para ac<br>e de la auditoría | ceder                    |

Figura 37. Auditoría de mensajes. Selección de mensaje

Tras solicitar la generación del informe, el sistema permite guardarlo o abrirlo. Si se abre, se observa el contenido del informe tal y como se muestra en la figura siguiente.

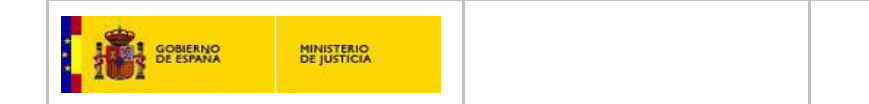

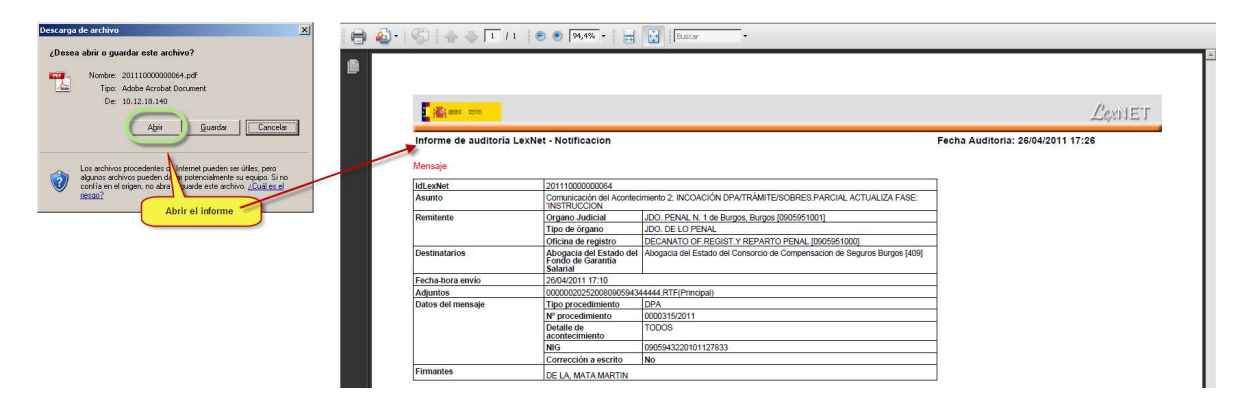

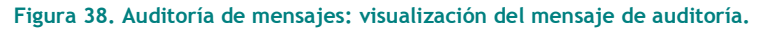

### 4.5. Funcionalidades Generales de LexNet

### 4.5.1. Solicitud de alta de usuario

Cuando el usuario accede al sistema éste extrae del certificado digital del usuario una serie de datos que permiten su identificación. Si el usuario se encuentra ya registrado, se le presenta a su página principal, en caso de no haber accedido con anterioridad automáticamente se inicia un proceso de registro de dicho usuario en el sistema, tal y como se muestra en la siguiente figura (nota: pese a los datos mostrados en las figuras, el proceso de alta es análogo para cualquier tipo de usuario).

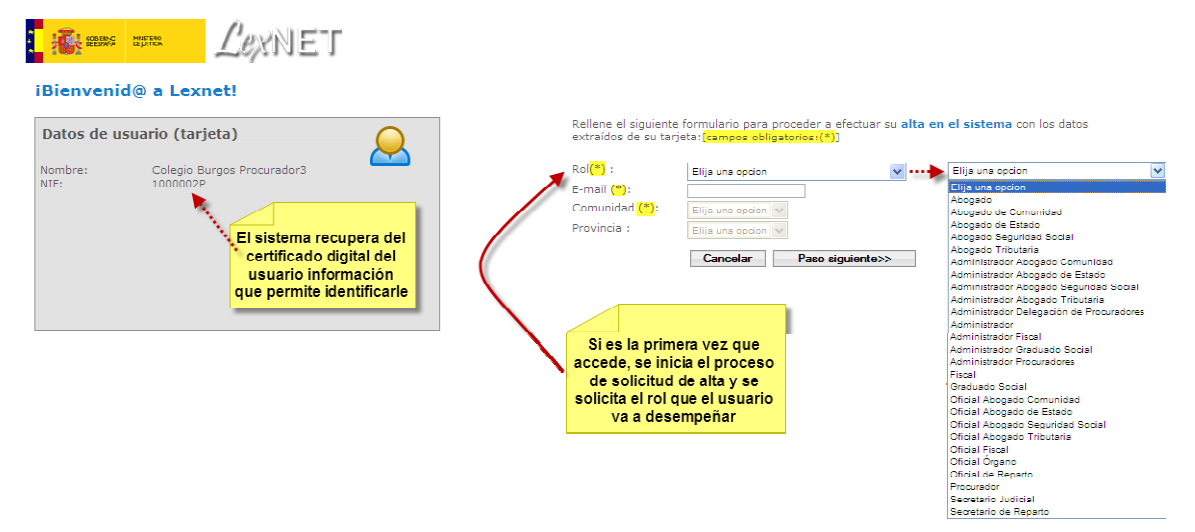

Figura 39. Formulario genérico de solicitud de alta

LexNet presenta un formulario en el que se solicitan los siguientes datos:

- Rol: Definirá la función que el usuario desempeña en LexNet. Se seleccionará de una lista desplegable que contiene los roles definidos en el sistema
- E-mail: Es la dirección de correo a la que se remite una notificación que indicará el momento en que la solicitud de alta ha sido aprobada (y el usuario podrá acceder al sistema) o rechazado
- Comunidad: Se seleccionará la Comunidad Autónoma en la que el usuario se haya colegiado

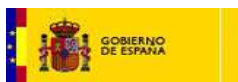

• Provincia: Se seleccionará la Provincia en la que el usuario se haya colegiado

Una vez que el usuario ha seleccionado su rol se solicitarán adicionalmente:

- Entidad: Colegio o Entidad a la que pertenece el usuario
- N° de colegiado: Número de colegiado (en aquellos casos en los que aplique)
- N° de móvil

| Rol(*) :               | Elija una opción   | * |  |
|------------------------|--------------------|---|--|
| E-mail (*):            |                    |   |  |
| Comunidad (*):         | Elija una opción 🖂 |   |  |
| Provincia :            | Elija una opción 🔽 |   |  |
| Municipio :            | Elija una opción 🖂 |   |  |
| Número de<br>teléfono: |                    |   |  |

#### Figura 40. Solicitud de alta

El usuario pulsará el botón "*Paso siguiente*>>" y el sistema le presentará un resumen de los datos que definirán al usuario

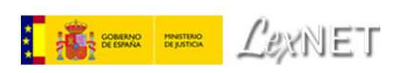

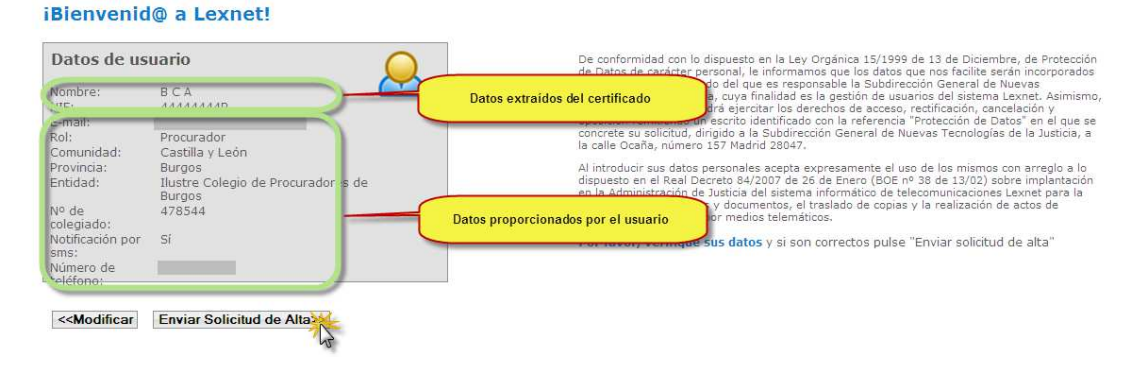

Figura 41. Resumen datos de solicitud de alta

Si el usuario considera correctos los datos introducidos pulsará "*Enviar Solicitud de Alta>>*", o "*Modificar*" en caso de requerirse la modificación de alguno.

Tras realizarse el envío de la solicitud de alta, el sistema indicará al usuario la correcta realización de dicha tarea.

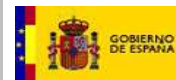

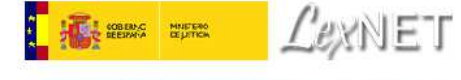

iSolicitud completada con éxito!

Podrá acceder al sistema en cuanto su Administrador acepte esta Solicitud de acceso

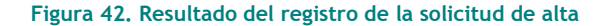

Para que el usuario pueda acceder a LexNet se requiere que la solicitud que se ha realizado sea verificada y aprobada por el Administrador correspondiente a la Entidad o Colegio a la que pertenece el usuario. En el momento que la solicitud de alta sea aceptada, se remitirá un e-mail al usuario, a la dirección indicada en la solicitud de alta, confirmando la posibilidad desde ese momento de acceso a LexNET.

```
Su solicitud de alta en LexNET ha sido aceptada. Desde este mismo momento puede acceder a Lexnet utilizando su
certificado electrónico.
LexNET
Subdirección General de Nuevas Tecnologías de la Justicia
Ministerio de Justicia
```

#### Figura 43 E-mail confirmación de aceptación de alta

### 4.5.2. Selección de rol

Aquellos usuarios que tengan más de un rol, entrarán por defecto al sistema con el primer rol con el que se dieron de alta. Si desean trabajar en LexNet con otro rol, deberán desplegar el listado de roles que tienen disponible en cualquier pantalla de LexNet en la parte superior derecha y, a continuación, pulsar el botón "Aceptar" que hay junto al desplegable. Aquellos usuarios que sólo dispongan de un rol, no observarán el menú de selección de rol.

En el texto que se encuentra sobre la lista de roles, se puede consultar el rol activo del usuario en cada momento así como la entidad del usuario.

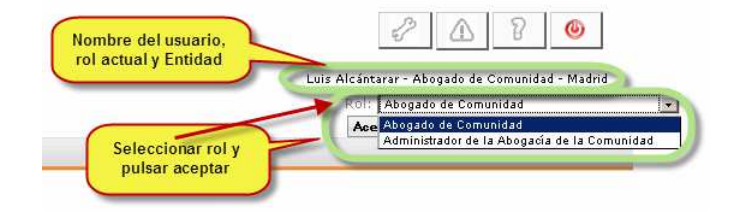

Figura 44. Selección de rol en LexNet

Por ejemplo, en la Figura 44, se observa el nombre del usuario (Luis Alcántarar) así como el rol con el que está trabajando actualmente (Abogado del Comunidad de Madrid). Bajo estos datos, se observa el desplegable con los posibles roles con los que puede trabajar el usuario en LexNet (Abogado de Comunidad y Administrador de la Abogacía de la Comunidad).

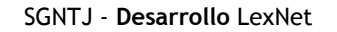

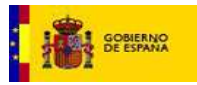

### 4.5.3. Selección de buzón

Aquellos usuarios que, con uno o varios de sus roles, puedan acceder a más de un buzón, podrán seleccionar el buzón sobre el que quieran trabajar desplegando el menú de selección de buzón que se puede encontrar bajo el menú de opciones superior. Una vez seleccionado el buzón sobre el que se desea trabajar es necesario hacer clic en el botón "Aceptar" contiguo al listado de buzones. Si el usuario no tuviera acceso a más de un buzón, no podría acceder a este menú para realizar la selección.

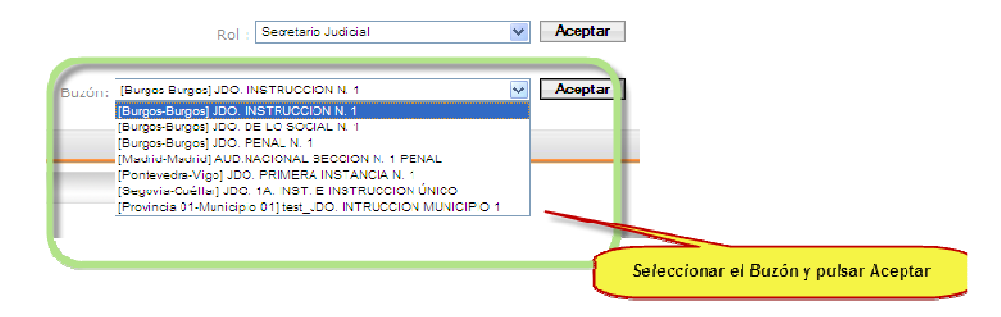

Figura 45. Selección de buzón del usuario en LexNet

Es importante destacar que esta función sólo estará disponible para aquellos usuarios a los que se les haya permitido el acceso a varios buzones.

### 4.5.4. Configuración

El sistema permite que el usuario configure el aspecto visual de LexNet en ciertos aspectos. En concreto se permite configurar:

- el nombre que aparece en la pantalla inicial
- los idiomas en los que se desea ver la aplicación
- el buzón con el que quiere acceder por defecto a LexNet

Para acceder al menú de configuración es necesario hacer clic sobre la opción correspondiente en la parte superior derecha de cualquier pantalla de LexNet.

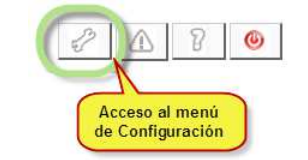

Figura 46. Acceso al menú de Configuración de LexNet

El sistema muestra el menú de configuración, mostrando por defecto el menú de datos personales.

| Datos personales | Datos personales<br>Introduzca de nuevo sus datos personales (en caso de errores tipográficos): |            |  |  |
|------------------|-------------------------------------------------------------------------------------------------|------------|--|--|
| diomas           |                                                                                                 |            |  |  |
| Buzones          | Nombre:                                                                                         | Luis       |  |  |
|                  | Primer apellido:                                                                                | Alcántarar |  |  |
|                  | Segundo apellido:                                                                               | Pérez      |  |  |

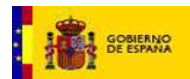

#### Figura 47. Pantalla de configuración por defecto en LexNet

### 4.5.4.1. Datos personales

Para modificar la visualización de los datos personales del usuario es necesario acceder al menú de configuración y hacer clic sobre "*Datos personales*". El sistema muestra los datos personales del usuario y le permite modificarlos. Es necesario tener en cuenta que la modificación de estos datos es sólo a efectos de visualización en la aplicación ya que no se modifican ni los datos de la tarjeta criptográfica que contiene su certificado digital ni los datos que serán visibles al resto de usuarios del sistema.

Figura 48. Configuración de datos personales en LexNet

Tras modificar alguno de los datos personales, se hace clic en "Guardar Cambios" y el sistema muestra una pantalla de confirmación de modificación de la vista de los datos personales.

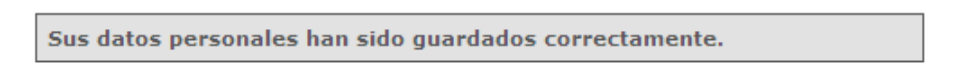

#### Figura 49. Confirmación de la correcta modificación de los datos personales en LexNet

Se puede observar que, sobre el listado de roles, aparece el nombre del usuario modificado.

### 4.5.4.2. Idiomas

Para modificar el idioma en el que se desea visualizar LexNet, se debe acceder al menú de Idiomas dentro del menú de Configuración. El sistema muestra una pantalla en la que se informa del idioma actualmente seleccionado y un desplegable para la selección del idioma.

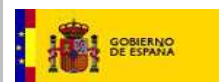

| Configuración                     |                                          |                                |
|-----------------------------------|------------------------------------------|--------------------------------|
| Idiomas                           |                                          |                                |
| Actualmente el idioma             | de su interfaz es Ca                     | stellano                       |
| Seleccione nuevo<br>Nuevo idioma: | idioma si desea n<br>Seleccione idioma 💌 | nodificar el idioma de LexNet: |
|                                   | Seleccione idioma<br>Castellano          | лерии                          |
|                                   | Catalán<br>Gallego                       |                                |
|                                   | Euskera<br>Valenciano                    |                                |

Figura 50. Configuración de idioma en LexNet

A continuación el sistema muestra una página de confirmación de selección del idioma y, a partir de ese momento, el usuario visualizará la interfaz web de LexNet en el idioma seleccionado.

### 4.5.4.3. Buzón por defecto

Para modificar el buzón al que se desea acceder por defecto en LexNet, es necesario hacer clic en la opción "Buzones" del menú de Configuración. El sistema mostrará una página en la que informa del buzón seleccionado para acceder por defecto a la aplicación y un desplegable con la lista de buzones disponibles para el usuario ordenados por rol.

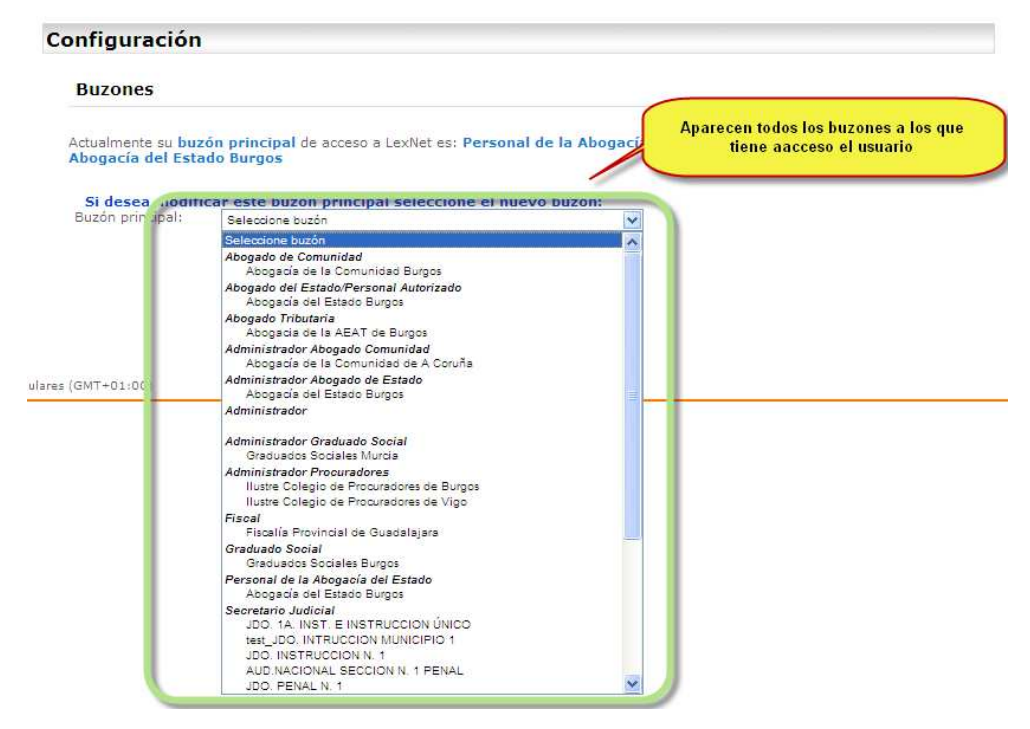

Figura 51. Configuración de buzón por defecto en LexNet

Tras seleccionar el buzón al que se desea acceder y pulsar en "*Guardar*" el sistema informará de la correcta selección del buzón por defecto.

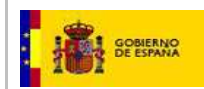

# Configuración

Buzones

Su nuevo buzón principal ha sido guardado correctamente: Administrador Abogacía de Estado - Abogacía del Estado Burgos

Figura 52. Confirmación de buzón por defecto en LexNet